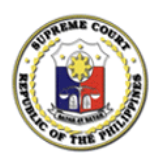

Republic of the Philippines Supreme Court Manila

## Office of the Bar Confidant

## NOTICE TO THE DECEMBER 2023 ADMITTED LAWYERS

The Bar Applicant Registration Information System and Tech Assistance (BARISTA) Services is now available at <u>https://barista.judiciary.gov.ph</u>.

Those who will request Certifications from the Office of the Bar Confidant (OBC) starting January 30, 2024 shall *strictly* use the BARISTA Services. A **Request Documents User Guide** is now available for your reference.

The Certifications requested from the OBC before January 30, 2024 *via* Google Forms, Walk-In, and Mail will be processed and released accordingly.

For your information and guidance.

January 30, 2024.

am Y. Inteta

AMOR P. ENTILA Officer-In-Charge

## Request Documents User Guide

**BARISTA Services** 

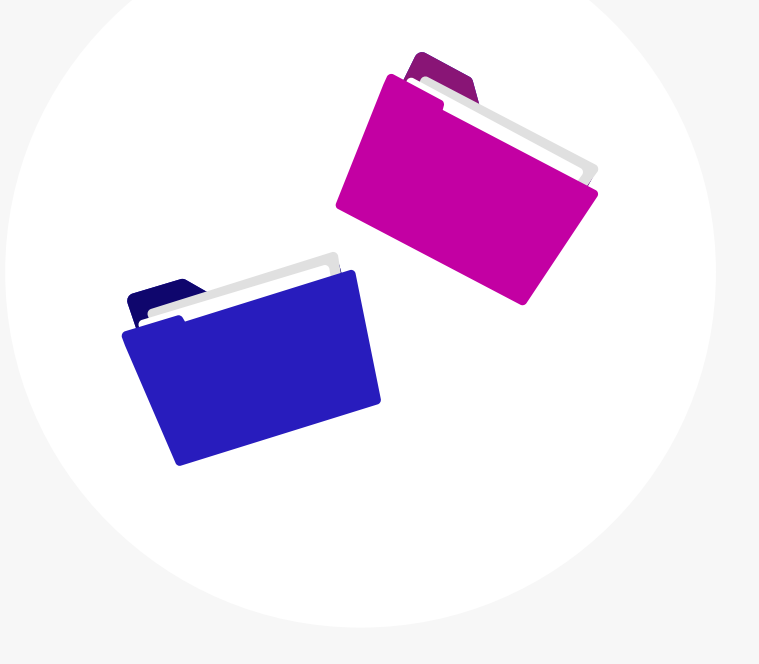

| EARISTA         Bar Applicant Registration Information         System and Tech Assistance |  |
|-------------------------------------------------------------------------------------------|--|
| Email * Enter your email Password *                                                       |  |
| Remember login     Forgot password       I'm not a robot     Image Terme                  |  |
| Sign in<br>Don't have an account? Create an account                                       |  |

## Log-in to BARISTA

Access your BARISTA account by logging in at <u>barista.judiciary.gov.ph</u>

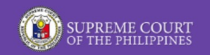

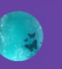

## Welcome to BARISTA!

- Navigate the application by selecting any of the content below.

After logging in, head over to the "Services" page by clicking the "Get Started" button on the Landing Page.

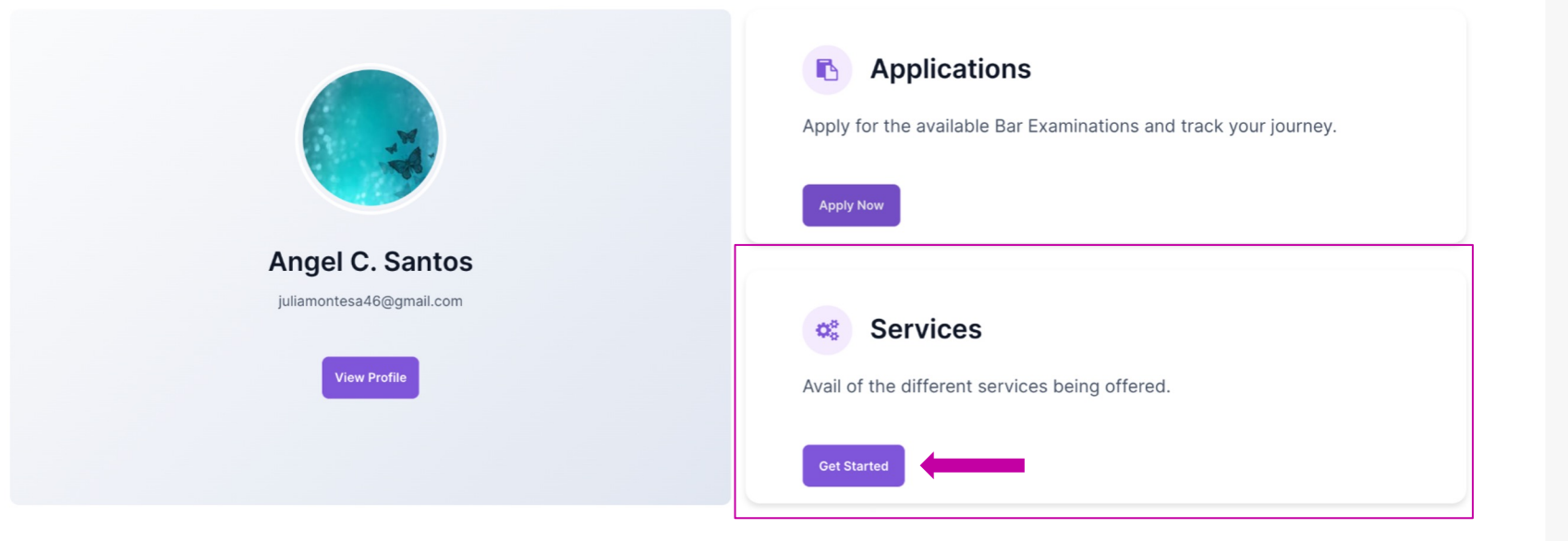

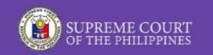

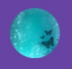

## **BARISTA Services**

- Choose from the options below

To begin your journey, you may choose from the options below. Click the "Request Documents" to start.

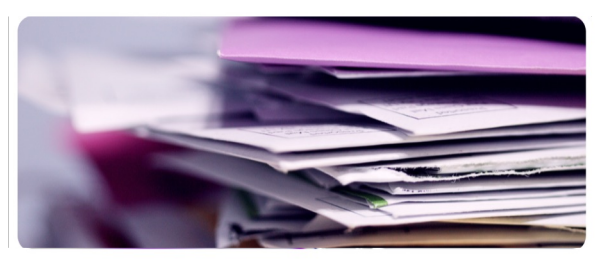

7

Certificates and other documents requested from the Office of the Bar Confidant

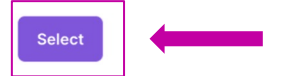

**Request Documents** 

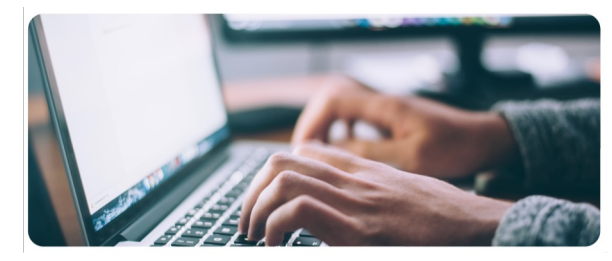

**Track Requests** 

7

Track your existing requests and its status here

Select

#### **Contact Us**

Helpdesk Form (Philippine Bar • Shari'ah Bar) Facebook • X • Instagram • YouTube

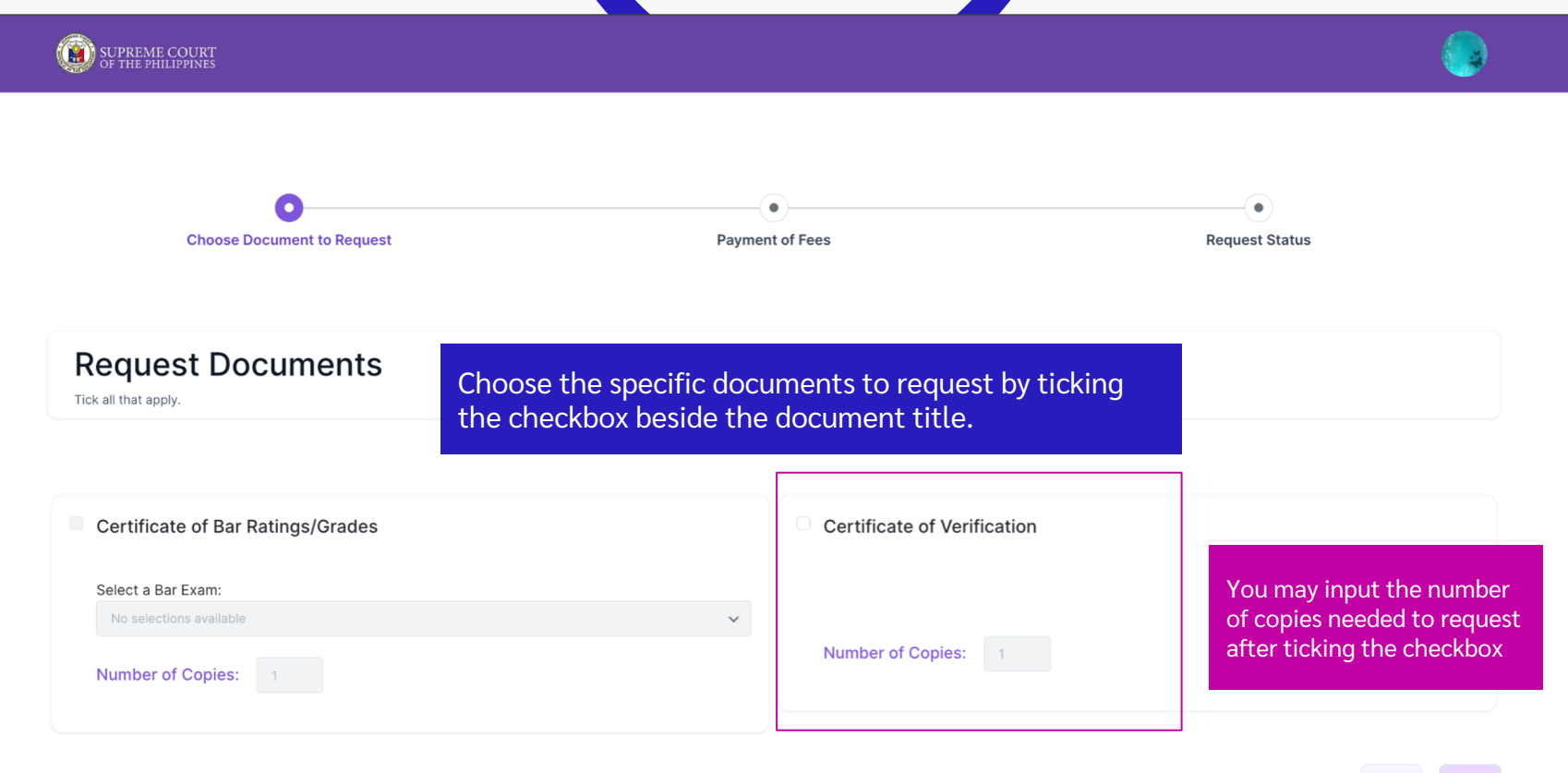

Exit Ne

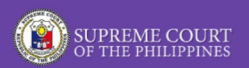

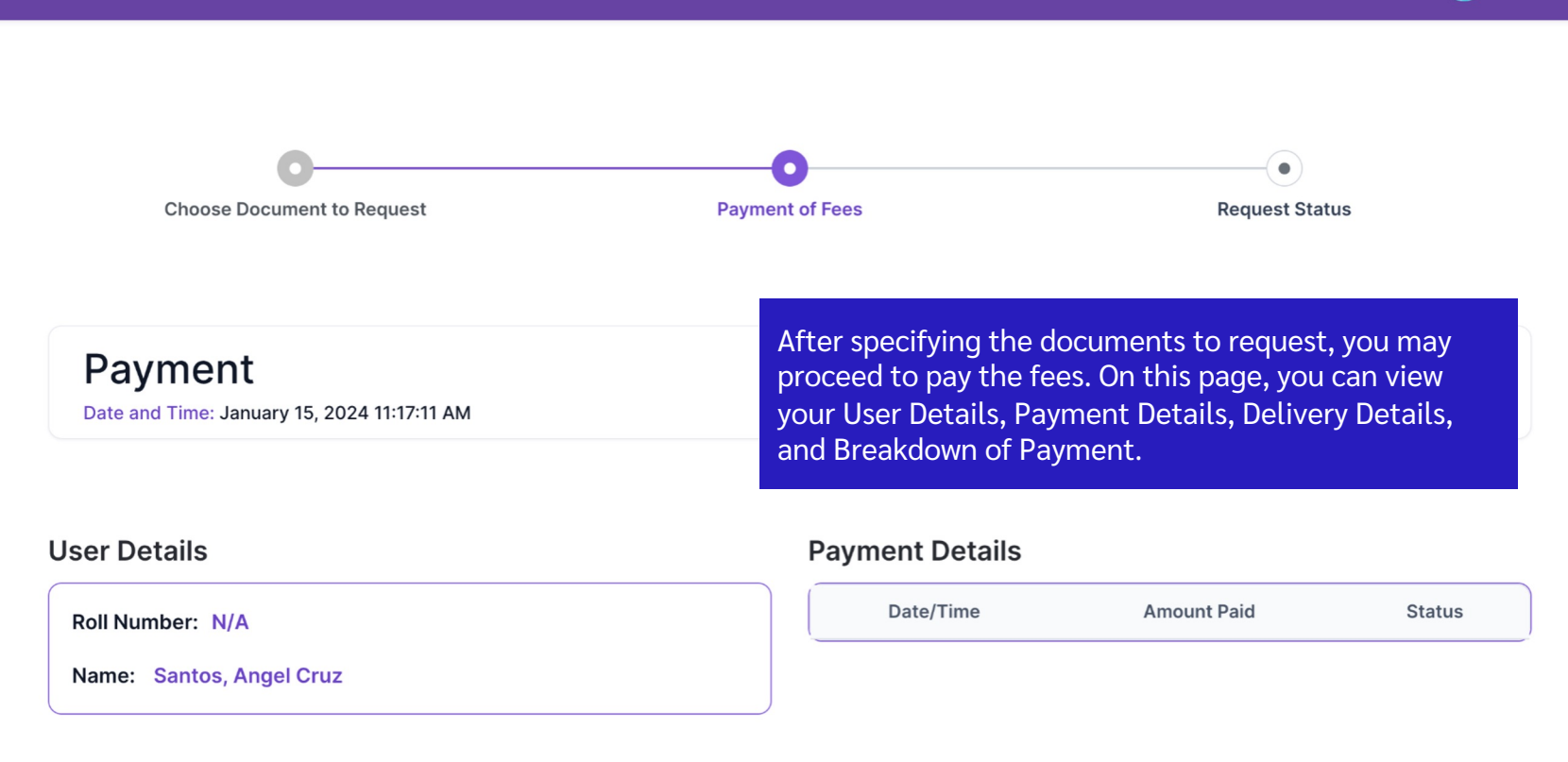

#### **Delivery Details**

| Delivery Details                           | For delivery details, you may choose to have your<br>documents delivered by mail or picked up. Your address<br>will be needed should you opt for delivery by mail. |
|--------------------------------------------|----------------------------------------------------------------------------------------------------|
| Mode of Delivery:<br>For Pickup<br>By Mail | The mode of payment for document requests is to be made exclusively through the Landbank of the Philippines via the Link.Biz Portal.                               |

#### Mode of Payment: Link.Biz Portal (Landbank of the Philippines)

| Breakdown of Payment                                            |            |  |  |  |
|-----------------------------------------------------------------|------------|--|--|--|
| Amount to Pay does not include Convenience Fee.                 |            |  |  |  |
| Bar Certification Request: Certificate of Verification (1 Copy) |            |  |  |  |
| Certification Fee                                               | PHP 130.00 |  |  |  |
| Amount to Pay                                                   | PHP 130.00 |  |  |  |

Your payment may not be reflected immediately in your BARISTA account. Please expect payment to be confirmed within five (5) working days.

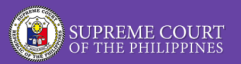

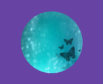

### Track Requests

| Date Requested | Document Requested             | Status       |
|----------------|--------------------------------|--------------|
| 01/18/2024     | 1x Certificate of Verification | For Approval |
| 01/16/2024     | 1x Certificate of Verification | • Error      |
| 01/16/2024     | 1x Certificate of Verification | • Denied     |

Once payment has been made, you may track its status on the Track Requests page.

Exit

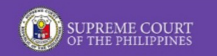

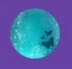

## **BARISTA Services**

- Choose from the options below

7

Certificates and other documents requested from the Office of the Bar Confidant

Select

**Request Documents** 

You may also track your existing requests anytime by accessing the Track Requests located on the BARISTA Services page.

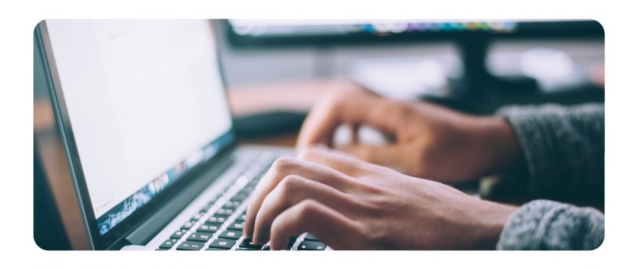

**Track Requests** 

7

Track your existing requests and its status here

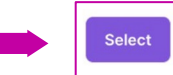

Contact Us

Helpdesk Form (Philippine Bar • Shari'ah Bar) Facebook • X • Instagram • YouTube

# **For More Information**

## **Contact the Bar Records Division, Office of the Bar Confidant**

### (02) 8526-8122 during office hours (8:00 AM - 4:30 PM)

You may also send your queries at <u>barrecords.sc@judiciary.gov.ph</u>

X @SCPh\_PIO f b.com/SupremeCourtPhilippines 0 @supremecourtph 6 @scph\_pio